## How to install PagSeguro payment module Transparent Checkout?

First you need to request the release of this module with PagSeguro.

Access: https://pagseguro.uol.com.br/receba-pagamentos.jhtml#checkout-transparent

After clicking on Rules of use

After following the instructions of PagSeguro.

After you get the release, go to the Control Panel

After login click modules >> payment >> select MODULE\_PAYMENT\_PAGSEGURO\_TRANSPARENTE

After clicking the INSTALL button

Fill in the fields:

APPLICATION ENVIRONMENT >> Change to Production

EMAIL

TOKEN

Interest free installment payment

Unique solution ID: #1932 Author: MFORMULA Last update: 2017-03-22 03:38